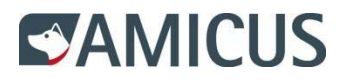

Impression carte de membre

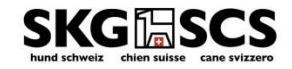

## 1. Connexion / Login:

Entrée "ID personnel" et "Mot de passe", confirmer avec "Connexion"

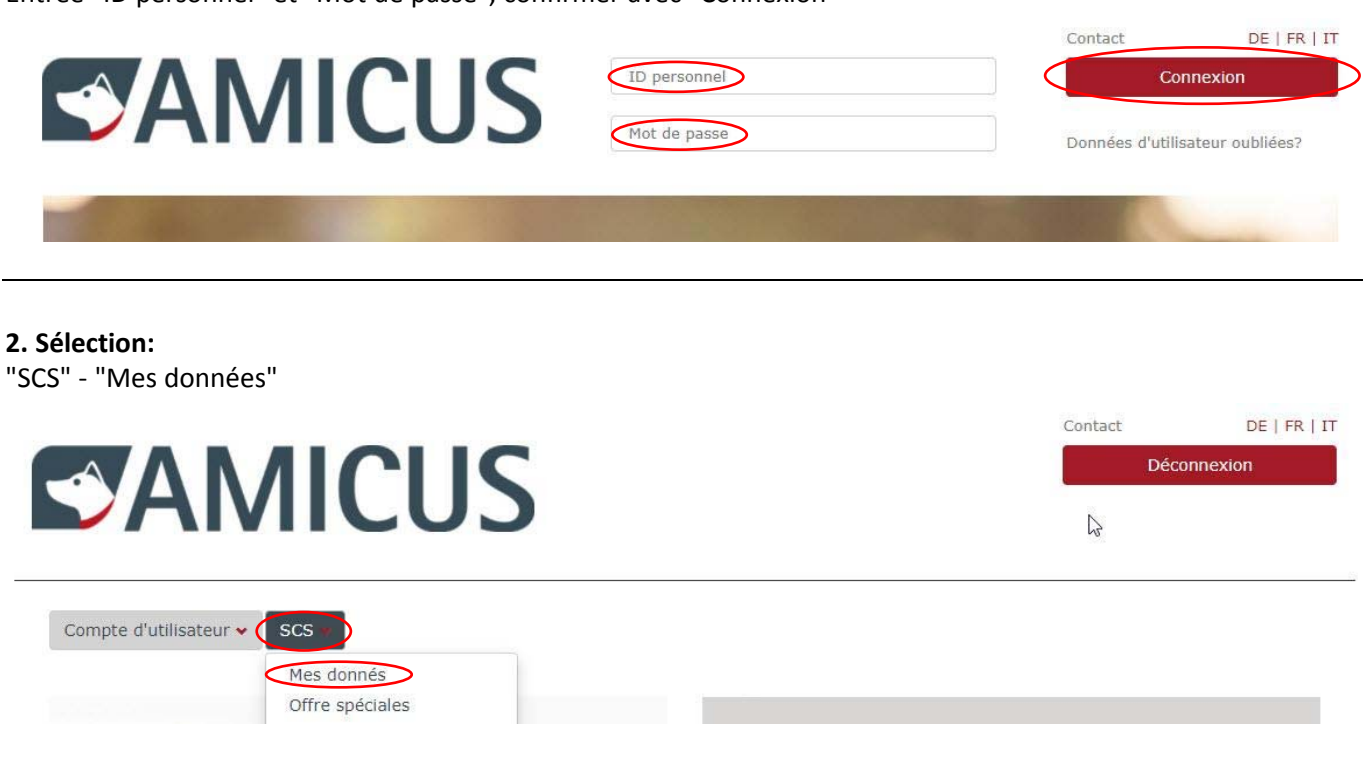

## 3. Données personnelles SCS:

sous le chapitre "Données de membre" cliquer sur la case "Carte de membre" (voir page 2)

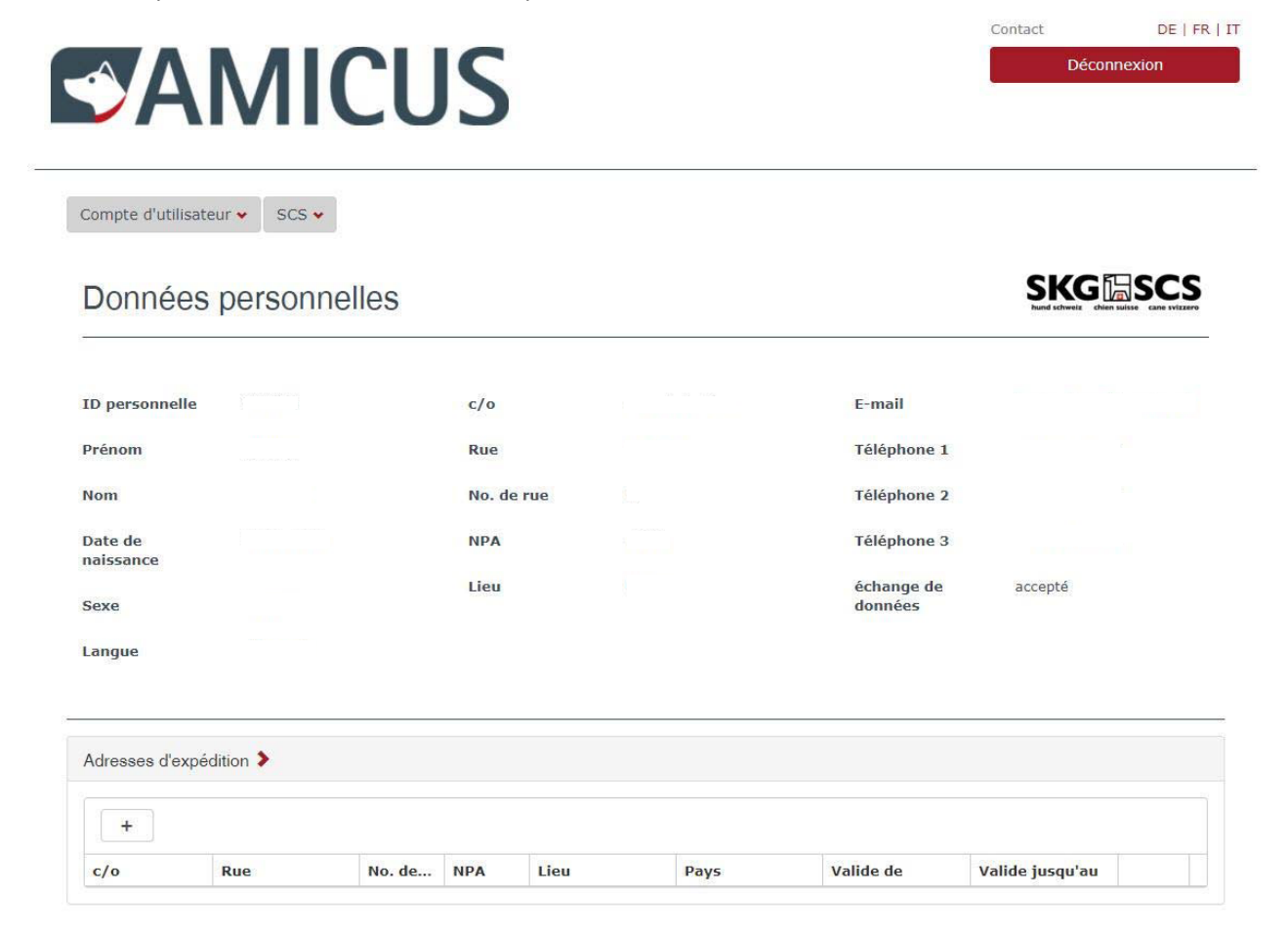

| Faites glisser un en-tête de colonne et dépo                                                                       | ser ici pour grouper par cette colonn | L.        |                                                  |
|----------------------------------------------------------------------------------------------------|---------------------------------------|-----------|--------------------------------------------------|
| Nom de l'association                                                                                               | Statut SCS                            | Fonctions |                                                  |
| Schweizer Club für Terrier                                                                                         | Membre                                |           | -                                                |
| Schweizerische Kynologische Gesellschaft                                                                           | Membre                                |           |                                                  |
| Schweizerischer Dalmatiner-Club                                                                                    | Membre                                |           | -                                                |
| H 4 1 F H                                                                                                    | Ψ                                     |           | Afficher les items 1 - 3 de 3<br>Carte de membre |
| H I F H                                                                                                    | Y                                     |           | Afficher les items 1 - 3 de 3<br>Carte de membre |
| H     1     H       leveur     Non éleveur                                                                         | 4                                     |           | Afficher les items 1 - 3 de 3<br>Carte de membre |
| H     1     H       leveur     Non éleveur         ntérêts         ↑ Nom de l'association ×   Nom de l'association | TINTERÊT                              | 0         | Afficher les items 1 - 3 de 3<br>Carte de membre |